# 

# はじめての エキテン ネット予約

2020年 10月版

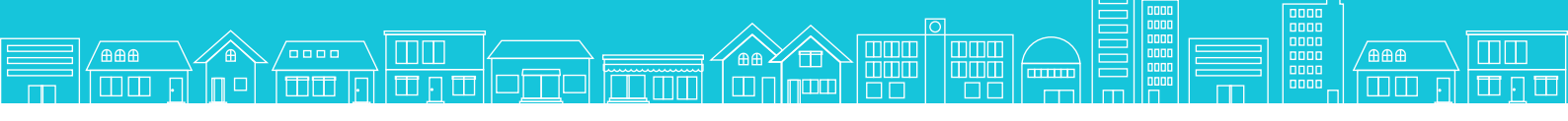

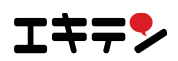

© DesignOne Japan, Inc. All Rights reserved.

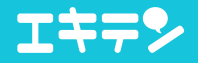

# エキテン ネット予約とは?

集客数の最大化と管理業務の効率化を実現する無料で使える予約システムです。

エキテンの情報と連携できて、24時間いつでも予約が受付可能!

無料 集客UP 効率UP

# エキテン ネット予約でできること

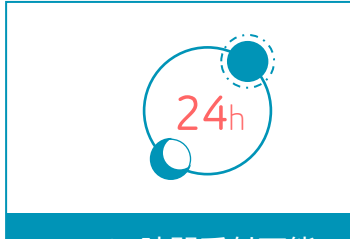

24時間受付可能

24時間予約を受付けることができ るので、予約の取りこぼしを防ぎ、 集客の最大化を実現します。

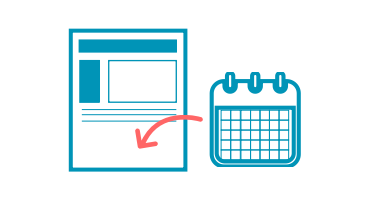

#### サイト・ブログに設置可能

エキテンだけでなく、ホームページ やブログに連携でき、さまざまな窓 口から集客のチャンスを作ります。

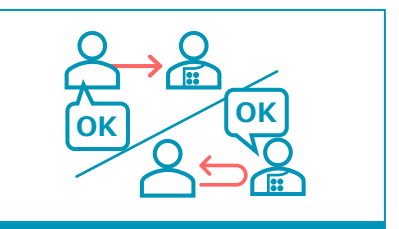

#### 選べる予約受付方法

即予約・リクエスト予約の2タイプ から選べ、運営状況や顧客ニーズに 合わせた予約対応を行えます。

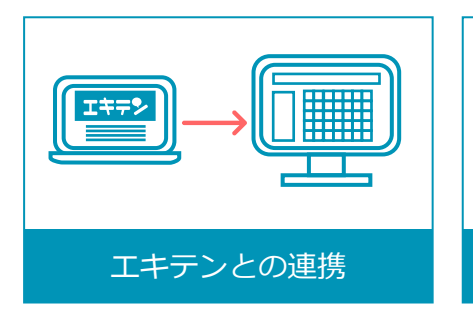

メニューやスタッフなど、エキテン に登録されている情報を連携できる ので、余計な手間がかかりません。

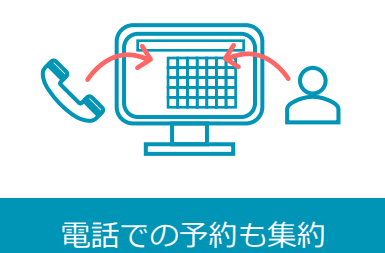

ネット予約だけではなく、電話や対 面の予約も一元管理できるので効率 的に予約の管理を行えます。

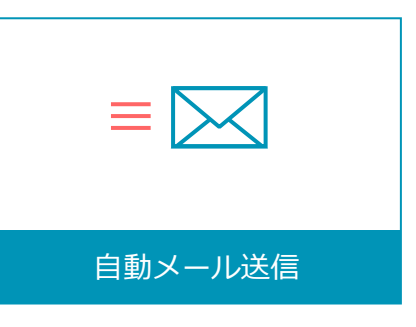

予約受付やキャンセル受付、リマイ ンドメールなどのメールを自動配信 でき、対応業務が効率化されます。

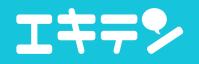

## 設定から運用までのステップ

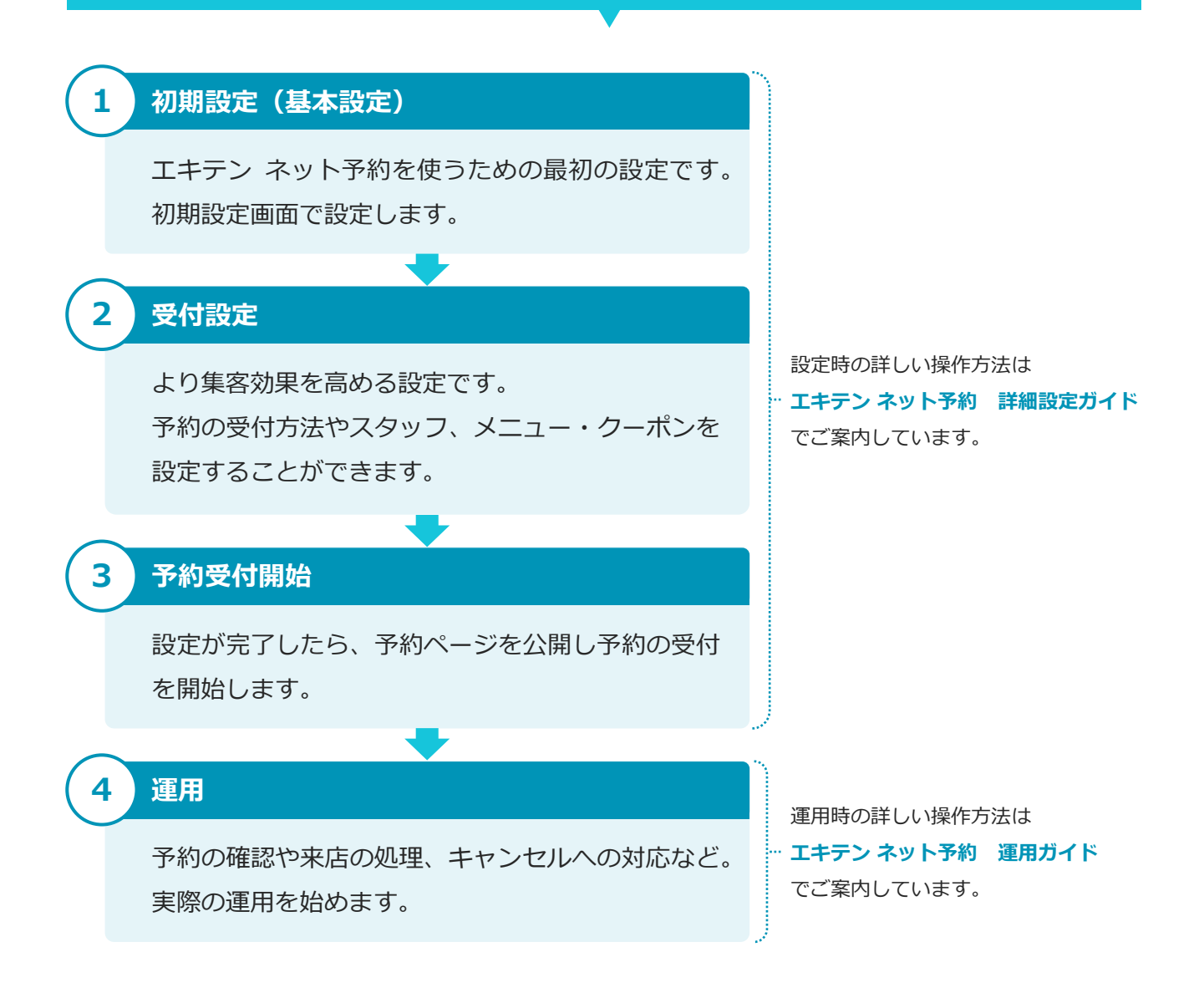

# まずはこれだけ初期設定

エキテン ネット予約を使いはじめるための初期設定(基本設定)は7項目。

選択していくだけの設定なので誰でもカンタンに使いはじめることができます。

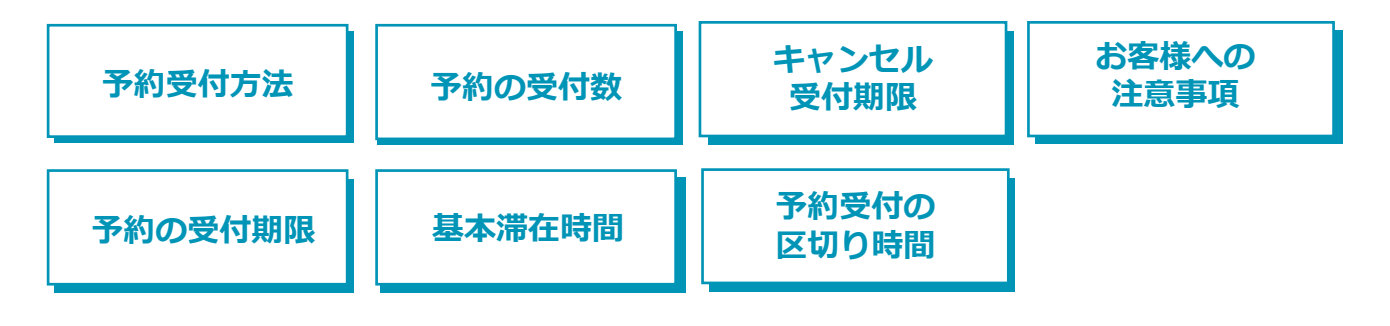

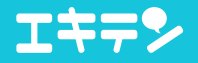

# もしわからないことがあったら

エキテン ネット予約の詳しい使い方については

各種ガイド、よくある質問ページをご活用ください。

#### エキテン ネット予約 詳細設定ガイド

基本設定、受付設定について詳しい使い方をご案内しています。 予約管理画面のインフォメーションナビ(「i」アイコン)からご覧いただけます。

#### エキテン ネット予約 運用ガイド

予約が入ったら何をしなければならないのかをご案内しています。 予約管理画面のインフォメーションナビ(「i」アイコン)からご覧いただけます。

#### よくある質問

さまざまな疑問を解消するためによくあるご質問とその回答をまとめています。 予約管理画面のインフォメーションナビ(「i」アイコン)からご覧いただけます。

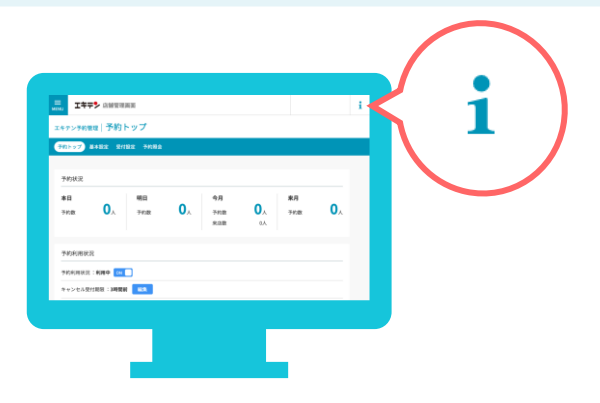

サポートセンターへもお気軽にお問い合わせください。

### エキテンサポートセンター

営業時間:平日 10:00~17:00 メール : <u>support@ekiten.jp</u>

- 4 -